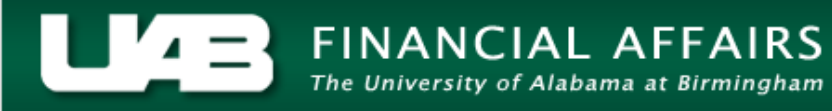

## UAB GA End User Award Status Inquiry Invoice Review

Use Invoice review to view all information related to AR invoices issued by Grants and Contracts Accounting.

1. From the main **AWARD STATUS** window, click on the **INVOICE REVIEW** button.

| Award : | Status Deferitions           |              |           |             |                     |                   |            | × |
|---------|------------------------------|--------------|-----------|-------------|---------------------|-------------------|------------|---|
| A       | Award                        | Award Name   | Budget    | Actual Cost | Commitments         | Available Balance | % Complete |   |
|         | <mark>635038</mark>          | AL DEPT OF 1 | 240001.00 | 256185.51   | 0.00                | -16184.51         | 107        |   |
|         |                              |              |           |             |                     |                   |            |   |
|         |                              |              |           |             |                     |                   |            |   |
|         |                              |              |           |             |                     |                   |            |   |
|         |                              |              |           |             |                     |                   |            |   |
|         |                              |              |           |             |                     |                   |            |   |
|         |                              |              |           |             |                     |                   |            |   |
|         |                              |              |           |             | <u> </u>            |                   |            |   |
|         |                              |              |           |             |                     |                   |            | 7 |
|         |                              |              |           |             |                     |                   |            |   |
|         |                              |              |           |             |                     |                   |            |   |
|         | Award Inquiry Invoice Review |              |           |             |                     | Review            | )          |   |
|         | Resource St                  | atus         | Actuals   |             | <u>C</u> ommitments | <u>Project</u>    | Status     |   |

This will open the **FIND INVOICES** window. Note that there are several criteria by which to search for Accounts Receivable invoices related to an award. When opened from the **AWARD STATUS** window, the award number is entered by default in the **NUMBER** and **NAME** fields.

| Find Invoices (UAB) | Operating Unit) Colors (Colors |               |               |        |
|---------------------|--------------------------------|---------------|---------------|--------|
| - Autord            |                                |               |               |        |
| Awaru               | 1635038                        |               | 1635038       |        |
| Number              | 1033030                        |               | 1053030       |        |
|                     |                                | Organization  |               |        |
|                     |                                |               |               |        |
| – Key Member –      |                                | - Date Ranges |               |        |
| blausa              |                                |               |               |        |
| Name                |                                | Creation      |               |        |
| Number              |                                | Invoice       | -             |        |
| Role                |                                | GL            | -             |        |
|                     |                                |               |               |        |
| Customer            | ·                              | Invoice       |               |        |
| Name                |                                | Status        | T             |        |
| Number              |                                | AR Number     |               |        |
|                     |                                | Draft Number  |               |        |
|                     |                                | Amount        |               |        |
|                     |                                | —/            |               |        |
| Set of Books Cur    | rency <mark>USD</mark>         |               |               |        |
|                     |                                |               | <u>C</u> lear | Find ) |
|                     |                                |               |               |        |

A description of the available fields in this form is detailed below.

| AWARD-NUMBER         | The number assigned to indicate a specific funding source of a  |
|----------------------|-----------------------------------------------------------------|
|                      | project or task.                                                |
| AWARD-NAME           | Name assigned to the award number listed in previous field.     |
| AWARD-ORGANIZATION   | Organization receiving award.                                   |
| Key Member-Name      | Name of an employee tied to Award.                              |
| Key Member-Number    | Employee ID number of person serving as Key Member for          |
|                      | Award.                                                          |
| Key Member Role      | Role of employee listed in Key Member Name field.               |
| DATE RANGES CREATION | Beginning of date range in which Award was created.             |
| -                    | Ending of date range in which Award was created.                |
| DATE RANGES INVOICE  | Beginning of date range in which invoice was created.           |
| -                    | Ending of date range in which invoice was created.              |
| DATE RANGES GL       | Beginning of date range of General Ledger account period range  |
|                      | for which invoice is billing funding agency.                    |
| -                    | Ending of date range of General Ledger account period range for |
|                      | which invoice is billing funding agency.                        |
| CUSTOMER-NAME        | Name of the funding agency.                                     |
| CUSTOMER-NUMBER      | Institutional number for the funding agency.                    |
| INVOICE-STATUS       | Invoice status options include Unapproved, Unreleased, and All. |

| INVOICE-AR NUMBER    | Unique number assigned to each invoice in the Accounts              |
|----------------------|---------------------------------------------------------------------|
|                      | Receivable module.                                                  |
| INVOICE-DRAFT NUMBER | Accountants have the ability to create and save draft versions of   |
|                      | invoices. Each draft tied to one award is numbered sequentially,    |
|                      | beginning with the number 1.                                        |
| INVOICE-AMOUNT       | Beginning of dollar range within which dollar amount of invoice     |
|                      | falls.                                                              |
| -                    | Ending of dollar range within which dollar amount of invoice falls. |

2. Click on the **FIND** button.

This will open the **INVOICE SUMMARY** window. This window lists an overview of the AR invoice information related to this Award.

3. To see all of the information related to these invoices, scroll to the right using the scroll bar at the bottom of this window.

| 🗢 Invoice Summary (UAB Operating Unit) - 55555555555555555555555555555555555 |               |                 |        |              |              |               |                 |              |                |         |   |
|------------------------------------------------------------------------------|---------------|-----------------|--------|--------------|--------------|---------------|-----------------|--------------|----------------|---------|---|
| 6                                                                            | UABGA Default |                 |        |              |              |               |                 |              |                |         |   |
|                                                                              |               |                 |        |              |              |               |                 |              |                |         |   |
|                                                                              | Award Number  | Customer        | Draft# | AR Invoice # | Invoice Date | Invoice Total | Balance Due     | Bill Through | Invoice Status | Invoice |   |
|                                                                              | 1635038       | Alabama Dept of | 1      | 4691         | 30-SEP-2004  | 265917.00     | 0.00            | 30-SEP-2004  | Accepted in R  | Invoic  | 4 |
| i i                                                                          |               |                 |        |              |              |               |                 |              |                |         |   |
|                                                                              |               |                 |        |              |              |               |                 |              |                |         |   |
|                                                                              |               |                 |        |              |              |               |                 |              |                |         |   |
|                                                                              |               |                 |        |              |              |               |                 |              |                |         |   |
|                                                                              |               |                 |        |              |              |               |                 |              |                |         |   |
|                                                                              |               |                 |        |              |              |               |                 |              |                |         |   |
|                                                                              |               |                 |        |              |              |               |                 |              |                |         |   |
|                                                                              |               |                 |        |              |              |               |                 |              |                |         |   |
|                                                                              |               |                 |        |              |              |               |                 |              |                |         |   |
|                                                                              |               |                 |        |              |              |               |                 |              |                |         |   |
|                                                                              |               |                 |        |              |              |               |                 |              |                |         |   |
|                                                                              |               |                 |        |              |              |               |                 |              |                |         |   |
|                                                                              |               | Erint 1         |        | Approve 1    | l E          | ∃elease       | Cre <u>d</u> it |              |                |         |   |
|                                                                              |               |                 |        |              |              |               |                 |              |                |         |   |
|                                                                              |               | Totals          |        | AR Invoic    | e            | Lines         | <u>O</u> pen    |              |                |         |   |
|                                                                              |               |                 |        |              |              |               |                 |              |                |         |   |

A description of each column is detailed below.

| AWARD NUMBER                                                                         | Number assigned to Award.                                                |  |  |  |
|--------------------------------------------------------------------------------------|--------------------------------------------------------------------------|--|--|--|
| CUSTOMER                                                                             | Name of funding agency.                                                  |  |  |  |
| DRAFT #                                                                              | Number assigned to draft invoice.                                        |  |  |  |
| <b>AR INVOICE NUM</b> System-generated unique identification number assigned to this |                                                                          |  |  |  |
|                                                                                      | invoice in the Accounts Receivable module.                               |  |  |  |
| INVOICE DATE                                                                         | Official invoice date assigned to this invoice. Usually the final day of |  |  |  |
|                                                                                      | the billing period.                                                      |  |  |  |
| INVOICE TOTAL                                                                        | Total amount for which invoice is created.                               |  |  |  |
| BALANCE DUE                                                                          | Amount due from funding agency.                                          |  |  |  |
| BILL THROUGH                                                                         | Ending date of billing period for which invoice has been created         |  |  |  |
| INVOICE STATUS                                                                       | Invoice status options include Unapproved, Unreleased, and All.          |  |  |  |

| INVOICE CLASS   | Shows whether the invoice is an original                               |
|-----------------|------------------------------------------------------------------------|
| GL DATE         | General Ledger accounting period during which the invoice date         |
|                 | occurs.                                                                |
| INTERFACE DATE  | Date in which the invoice is interfaced with the Accounts Receivable   |
|                 | module.                                                                |
| CREDIT MEMO     | Optional field for credit memos giving the reason the credit memo was  |
| REASON          | done                                                                   |
| CREDITED NUMBER | For credit memos, shows the invoice number being credited.             |
| TOTALS (BUTTON) | If there is more than one invoice listed in the summary, Totals button |
|                 | will total dollar amount columns in table                              |
| LINES (BUTTON)  | Opens the Invoice Lines window for line-level detail on the invoice    |
|                 | highlighted.                                                           |
| OPEN (BUTTON)   | Opens the actual invoice summarized in this table                      |

## 4. Click on the **TOTALS** button to see the total amounts invoiced and balances due.

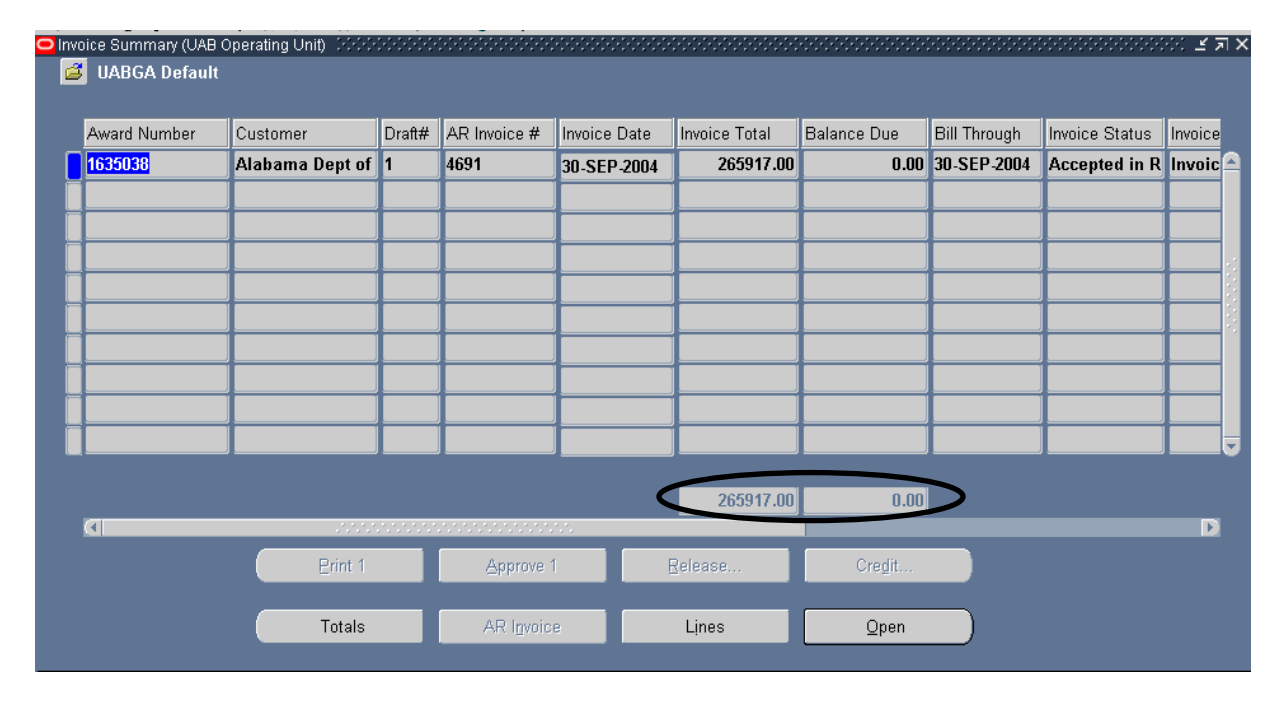

Once you have reviewed the visible invoice summary information, it is possible to click on the **LINES** button to see the individual invoice line information or the **OPEN** button to view the invoice.

## 5. Click on the **LINES** button.

| 17-0CT-2004 |              |
|-------------|--------------|
|             |              |
|             | 1            |
|             |              |
|             | <br>         |
|             |              |
|             |              |
|             | <br><u> </u> |
|             | <br>         |
|             |              |
|             |              |
|             |              |
|             |              |
|             |              |

This will open the **Invoice Lines** window.

6. To see the detail transactions constituting the balances for each of the expenditure types, click on the **DETAILS** button.

| - Lii | voice Line<br>Cus<br>Custa<br><b>nes</b> | es (UAB Operating Unit) - 1635038, 1 - 0000000000000000000000000000000000 | Invoice Curren<br>Invoice Amou | cy <mark>USD</mark><br>nt | 4300.12        |     | × |
|-------|------------------------------------------|---------------------------------------------------------------------------|--------------------------------|---------------------------|----------------|-----|---|
|       | Num                                      | Description                                                               | Tax Handling                   | Tax Co                    | Invoice Amount | Tax |   |
|       | 1                                        | 8202099 SUPP-OTHER GEN LAB                                                | Standard                       |                           | 3390.00        |     |   |
| Ī     | 2                                        | 8209010 SUPP-ANIMAL PURCHASES                                             | Standard                       |                           | 221.30         |     |   |
| Ī     | 3                                        | 8209030 SUPP-CHEM/BIOLOG                                                  | Standard                       |                           | 400.00         |     | I |
| Ī     | 4                                        | 235038-01.01 - Indirect Cost- 10                                          | Standard                       |                           | 288.82         |     |   |
| Ī     |                                          |                                                                           |                                |                           |                |     |   |
| Ī     |                                          |                                                                           |                                |                           |                |     |   |
| Ī     |                                          |                                                                           |                                |                           |                |     | , |
|       |                                          |                                                                           |                                |                           |                | D   |   |
|       |                                          |                                                                           |                                | (                         | Details        |     | D |

A description of each column is detailed below.

| NUM                 | Invoice line number.                                    |
|---------------------|---------------------------------------------------------|
| DESCRIPTION         | Line item descriptions.                                 |
| TAX HANDLING        | Has only to do with sales tax issues. Not applicable.   |
| TAX CODE            | Not applicable.                                         |
| INVOICE AMOUNT      | Total line amount for invoice.                          |
| TASK NUMBER         | The task segment to which this expenditure was charged. |
| Түре                | Expenditure type for the specified transaction.         |
| EXP ITEM/EVENT DATE | Expenditure payment date.                               |
| EMPLOYEE/SUPPLIER   | Vendor or payee paid for this transaction.              |
| QUANTITY            | Amount paid for specified transaction.                  |
| UNIT OF MEASURE     | Value will always be currency.                          |

To see the remaining information related to these invoice lines, scroll to the right using the scroll bar at the bottom of this window.

7. Once this detailed transaction information has been reviewed, close the window by clicking on the **CLOSE (X)** in the top, right hand corner and then close the **Invoice Lines** window in the same manner.

| 🚟 Invoic | e Line Details (UAB ( | )perating Unit) - 16350 | 38, 1, 1 (2000)0000 |                   |          |                | έ× |
|----------|-----------------------|-------------------------|---------------------|-------------------|----------|----------------|----|
| 1        |                       |                         |                     |                   |          |                | 2  |
|          | Task Number           | Туре                    | Exp Item / Event D  | Employee/Supplier | Quantity | Unit of Measur |    |
|          | 01.01                 | 8202099 SUPP-OT         | 21-APR-2004         | FISHER SCIENTIF   | 3000     | Currency       |    |
|          | 01.01                 | 8202099 SUPP-OT         | 21-APR-2004         | FISHER SCIENTIF   | 390      | Currency       |    |
|          | 01.01                 | 8202099 SUPP-OT         | 21-APR-2004         | FISHER SCIENTIF   | -390     | Currency       |    |
|          | 01.01                 | 8202099 SUPP-OT         | 21-APR-2004         | FISHER SCIENTIF   | -3000    | Currency       |    |
|          | 01.01                 | 8202099 SUPP-OT         | 21-APR-2004         | FISHER SCIENTIF   | 3000     | Currency       |    |
|          | 01.01                 | 8202099 SUPP-OT         | 21-APR-2004         | FISHER SCIENTIF   | 390      | Currency       |    |
|          |                       |                         |                     |                   |          |                |    |
|          |                       |                         |                     |                   |          |                |    |
|          |                       |                         |                     |                   |          |                |    |
|          |                       |                         |                     |                   |          |                |    |
|          |                       |                         |                     |                   |          | D              |    |

The **INVOICE SUMMARY** window will once again be on top.

| <mark>O</mark> In | voice Summa | ary (UAB Operating | Unit) (2002-2002 |                |               |             | ······                                  |                    | ->>>>>>>>>>>>>>>>>>>>>>>>>>>>>>>>>>>> |
|-------------------|-------------|--------------------|------------------|----------------|---------------|-------------|-----------------------------------------|--------------------|---------------------------------------|
| ٥                 | 🗿 UABGA     | Default            |                  |                |               |             |                                         |                    |                                       |
|                   |             |                    |                  |                |               |             |                                         |                    |                                       |
|                   | e Total     | Balance Due        | Bill Through     | Invoice Status | Invoice Class | GL Date     | Interface Date                          | Credit Memo Reason | Credited Number                       |
| Í                 | 265917.00   | 0.00               | 30-SEP-2004      | Accepted in R  | Invoice       | 30-SEP-2004 | 17-0CT-2004                             |                    |                                       |
|                   |             |                    |                  |                |               |             |                                         |                    |                                       |
|                   |             |                    |                  |                |               |             |                                         |                    |                                       |
|                   |             |                    |                  |                |               |             |                                         |                    |                                       |
|                   |             |                    |                  |                |               |             |                                         |                    |                                       |
|                   |             |                    |                  |                |               |             |                                         |                    |                                       |
|                   |             |                    |                  |                |               |             |                                         |                    |                                       |
|                   |             |                    |                  |                |               |             |                                         |                    |                                       |
| Ì                 |             |                    |                  |                |               |             |                                         |                    |                                       |
| Ĩ                 |             |                    |                  |                |               |             |                                         |                    |                                       |
|                   |             |                    |                  |                |               |             |                                         |                    |                                       |
|                   | 265917.00   | 0.00               |                  |                |               |             |                                         |                    |                                       |
|                   | •           |                    |                  |                |               |             | ana ana ana ana ana ana ana ana ana ana |                    | Þ                                     |
|                   |             |                    | Erint 1          | Appro          | ve 1          | Release     | Civ <u>e</u> lit                        |                    |                                       |
|                   |             |                    |                  |                |               |             |                                         |                    |                                       |
|                   |             |                    | Totals           | AR Inv         | voice         | Lines       | <u>O</u> pen                            |                    |                                       |
|                   |             |                    |                  |                |               |             |                                         |                    |                                       |

8. Click on the **OPEN** button to view the actual invoice.

This window will open the actual invoice created by the Office of Grants and Contracts Accounting. The tabbed regions may be reviewed for detail information relating to this invoice, its interface to the Accounts Receivable module, dollar amounts, and Award details.

9. Once the actual **INVOICE** window is open and the information reviewed, click on the **APPROVED, INTERFACE** tab.

| 😑 Invoice - 1635038, 1 - 0000 |                                        |                             |                                 |                      |          | 2000-00 <b>± ×</b> |  |  |
|-------------------------------|----------------------------------------|-----------------------------|---------------------------------|----------------------|----------|--------------------|--|--|
| Award Number                  | 1635038                                | Award                       | l Name                          | 1635038              | _        |                    |  |  |
| Customer Name                 | Customer Name Alabama Dept of Transpor |                             |                                 | Customer Number 1107 |          |                    |  |  |
| Draft Number                  | 1                                      | Bill Through Date 30-SEP-20 |                                 |                      | DO4      |                    |  |  |
| Invoice Currency              | USD                                    | Credit Of                   |                                 |                      |          |                    |  |  |
| Invoice Amount                | 265917.00                              | Invoice Class Invoice       |                                 |                      |          |                    |  |  |
| Withheld Amount               |                                        | Invoice                     | e Status Accepted in Receivable |                      |          | le                 |  |  |
| Set of Books Currency         | USD -                                  | AP                          | Status                          |                      |          |                    |  |  |
|                               | Intrice Exception                      |                             |                                 |                      | Warning  | [ ]]               |  |  |
| Address Comment               | Approved,Interface Receivable          | Invoice Exceptio            | n Awa                           | rd Details           | Rounding |                    |  |  |
| Bill To Name Alabam           | a Dept of Transportation               | Ship To Name                | Alabama Dept of Transportation  |                      |          |                    |  |  |
| Bill To Number 1107           |                                        | Ship To Number              | 1107                            |                      |          |                    |  |  |
| Billing 1409 Co               | liseum Boulevard                       | Shipping                    | 1409 Coliseum Boulevard         |                      |          |                    |  |  |
| Address Attn: Sc              | henese Williams                        | Address                     | Attn: Schenese Williams         |                      |          |                    |  |  |
| Finance                       | Finance Bureau                         |                             |                                 | Finance Bureau       |          |                    |  |  |
| Montgo                        | mery , AL ,                            |                             | Montgomery , AL ,               |                      |          |                    |  |  |
| Contact Unknow                | n,                                     |                             |                                 |                      |          |                    |  |  |
|                               | Erin                                   | t Draft                     |                                 |                      | L        | .ines )            |  |  |

Information on this tab includes the **AP STATUS** and **AP INTERFACE DATE** fields. These two fields will give you information regarding the payment of this invoice by the funding (granting) agency, if an invoice has been sent and/or paid.

10. Once you have reviewed this information, click on the **CLOSE (X)** in the top, right hand corner to close this window.

| <b>그</b> Invoice - 1635038, 1 - 2000 |                    | 0000000000                   |              |         | -0-0-2 |             |            |        | oor <b>≍</b> × |
|--------------------------------------|--------------------|------------------------------|--------------|---------|--------|-------------|------------|--------|----------------|
| Award Number                         | 1635038            |                              | A            | ward Na | ame    | 1635038     |            |        |                |
| Customer Name                        | Alabama Dept of Tr | anspor                       | Custon       | ner Num | nber   | 1107        |            |        |                |
| Draft Number                         | 1                  |                              | Bill Th      | rough C | )ate   | 30-SEP-20   | 004        |        |                |
| Invoice Currency                     | USD                | Credit Of                    |              |         | t Of   |             |            |        |                |
| Invoice Amount                       | 265917.00          | Invoice Class                |              |         | ass    | Invoice     |            |        |                |
| Withheld Amount                      |                    | Invoice Status               |              |         | atus   | Accepted    | l in Recei | ivable | ļ              |
| Set of Books Currency                | USD 👻              |                              |              | AP Sta  | atus   |             |            |        | ļ              |
|                                      | □Invoice Exception |                              |              |         |        | ☑ Invoice \ | Warning    |        | [ ]]           |
| Address Comment                      | Approved,Interface | Receivable                   | Invoice Exce | eption  | Awa    | rd Details  | Roundin    | ig     |                |
| Approved Date                        | 17-0CT-2004        |                              | Approved By  | Frees,  | , Mar  | k A         |            |        |                |
| Released Date                        | 17-OCT-2004        | Released By <b>Frees, Ma</b> |              | , Mar   | kΑ     |             |            |        |                |
| Interface Date                       | 17-OCT-2004        | Unbille                      | d Receivable | USD     |        | -255        | 140.55     |        |                |
| GL Date                              | 30-SEP-2004        | Unbill                       | ed Retention | USD     |        |             | 0.00       |        |                |
| AP Status                            |                    | Unear                        | ned Revenue  | USD     |        | 10          | 776.45     |        |                |
|                                      |                    | AP Int                       | erface Date  |         |        |             |            |        |                |
|                                      |                    | Erint                        | Draft        |         |        |             |            | Lines  |                |

The **INVOICE SUMMARY** window will appear.

11. Click on the **CLOSE (X)** in the top, right-hand corner of this window.

| 📅 Invoice Summary (UAB Operating Unit) - Schelebereberebereberebereberebereberebereb |             |           |       |              |           |             |                |              | ं त्र X    |     |
|--------------------------------------------------------------------------------------|-------------|-----------|-------|--------------|-----------|-------------|----------------|--------------|------------|-----|
|                                                                                      |             |           |       |              |           |             |                |              |            |     |
|                                                                                      | ce Class    | AR Invoic | e Num | Invoice Date |           | GL Date     | Interface Date | Credit Me    | nio Reason |     |
|                                                                                      | ice         |           |       | 07-JUN-2004  |           | 30-JUN-2004 |                |              |            |     |
|                                                                                      |             |           |       |              |           |             |                |              |            |     |
|                                                                                      |             |           |       |              |           |             |                |              |            |     |
|                                                                                      |             |           |       |              |           |             |                |              |            |     |
|                                                                                      |             |           |       |              |           |             |                |              |            |     |
|                                                                                      |             |           |       |              |           |             |                |              | 3          |     |
|                                                                                      |             |           | Dein  | ot 1         |           | Approvo 1   | Balaasa        |              | Cradit     |     |
|                                                                                      | Eu          |           | 11. 1 |              | ⊖pprove i | Elease      |                | oregit       |            |     |
|                                                                                      | Regalculate |           | Tota  | als          |           | AR Invoice  | Lines          | <u>O</u> pen |            |     |
|                                                                                      |             |           |       |              |           |             |                | F            | Return to  | Тор |